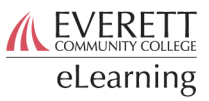

## Using Advanced Filters: Organizations and Relationships

When using Starfish, it's often useful to look at specific subgroups of the students you work with. Currently, the filtering feature in Starfish allows you to sort students' records based on combinations of all of the following: tracking items, organizations and relationships, meetings, and attributes.

This document covers sorting by organizations and relationships. See Using Advanced Filters: Basics to begin. To sort by organizations and relationships:

1. Select the "Cohorts & Relationships" tab [A] within the Additional Filters window.

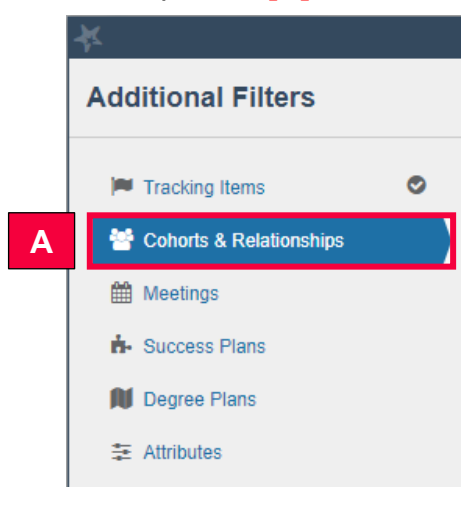

You can then do any of the following:

- 2. Include prospective students in your filtered results [B].
- 3. Select students by your relationship to them by selecting a connection [C] and the term in which that connection is active [D].

| Cohorts & Relationships | Term            | All             |  |
|-------------------------|-----------------|-----------------|--|
| Meetings                | C               | All My Students |  |
| Success Plans           | Section(s)      |                 |  |
| Degree Plans            | Organization(s) |                 |  |
|                         |                 |                 |  |
|                         |                 |                 |  |
|                         |                 |                 |  |
|                         |                 |                 |  |

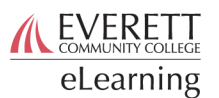

- 4. Select students in specific course sections.
  - a. Check the "Section(s)" box [E]. This will pull up the search box.
  - b. Select courses one at a time by clicking the name and the single arrow pointing right **[F]**, or select all courses by selecting the double arrow pointing right **[G]**.

| Meetings      | Connection              | All My Students     | ~      |
|---------------|-------------------------|---------------------|--------|
| Success Plans | Section(s)              |                     |        |
| Degree Plans  | Find Sections           |                     | Search |
|               | Search Results: 25 res  | G Selected Sections |        |
|               | Abnormal Psychology 76  | 64 (PS 🔺 🔀 🗲        |        |
|               | Abnormal Psychology 76  | 76 (PS              |        |
|               | Abnormal Psychology 76  | 78 (PS              |        |
|               | Academic English Gramm  | nar 024 🤍           |        |
|               | Academic English Gramm  | nar 024             |        |
|               | Academic English Gramm  | nar 024             |        |
|               | Academic List/Speak 023 | 0 (AEP              |        |
|               | Academic Read/Write 025 | 50 (AEP             |        |
|               | Academic Read/Write 025 | 52 (AEP             |        |
|               |                         |                     |        |
|               |                         |                     |        |
|               | Organization(s)         |                     |        |

- 5. Select students in a specific organization, program, or support network.
  - a. Check the "Organization(s)" box [H]. This will pull up the search box.
  - b. Add organizations using the same method as for courses.

| success Plans  | Section(s)                                                      |
|----------------|-----------------------------------------------------------------|
| 🕅 Degree Plans | ✓ Organization(s)                                               |
|                | Find Organizations Search                                       |
|                | Search Results: 97 results >>>>>>>>>>>>>>>>>>>>>>>>>>>>>>>>>>>> |
|                | Aviation Maintenance Technolo                                   |
|                | Manufacturing Pre-Employment                                    |
|                | Anthropology (ANTH)                                             |
|                | Pre-Pharmacy (PPHARM)                                           |
|                | Veterans Resource Center (VET                                   |
|                | Tribal Enterprise Management (                                  |
|                | Medical Transcription and Editin                                |
|                | Studio Arts (ART)                                               |
|                | MESA Center (MESA)                                              |
|                |                                                                 |
|                |                                                                 |
|                |                                                                 |
|                |                                                                 |
|                |                                                                 |
|                |                                                                 |
|                |                                                                 |
|                |                                                                 |
|                |                                                                 |
|                |                                                                 |
|                |                                                                 |